Bienvenidos a la Guía de Usuario Técnico LOFL (Libro de Operaciones Forestales en Línea)

# Solicitudes – Solicitudes Asignadas

Entidades a cargo Ministerio de Ambiente

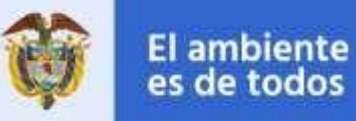

Minambiente

Entidad participante

### Contenido

| Módulo de Solicitudes - Solicitudes Asignadas | . 2 |
|-----------------------------------------------|-----|
| Solicitudes Asignadas                         | .3  |

## Módulo de Solicitudes - Solicitudes Asignadas

Nuestro módulo de **Solicitudes Asignadas** se especializa en gestionar las solicitudes asignadas a un **Técnico**, este contara con la facilidad de consultar **información de una solicitud**, **verificar inventario**, **programar visita** o **rechazar solicitud**, así como también realizar su **informe técnico**.

### Solicitudes Asignadas

Dada la existencia de la asignación a **Técnico**, ingresar a Menú (Icono de la parte superior izquierda de la pantalla), dar clic en la opción "**Solicitudes**" y posteriormente clic a subopción "**Solicitudes Asignadas**".

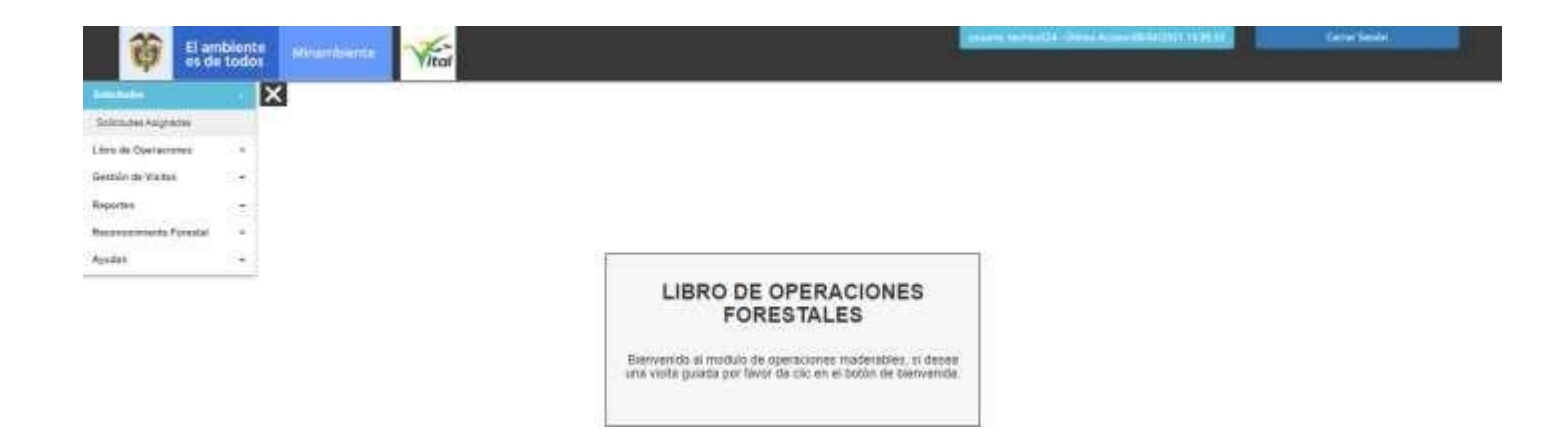

Aparecerá la siguiente pantalla:

| Nom | bre de Industria*            | •                        |           | C.C./NIT*       |                 |            | Estado*                |                                     |           |
|-----|------------------------------|--------------------------|-----------|-----------------|-----------------|------------|------------------------|-------------------------------------|-----------|
|     |                              |                          |           |                 |                 |            | Selec                  | cionar todo                         |           |
|     |                              |                          |           |                 | Consultar       |            |                        |                                     |           |
|     |                              |                          |           |                 |                 |            |                        |                                     |           |
|     | Industria                    | Sucursal                 | Municipio | Dirección       | Tipo Libro      | Fecha      | Estado                 | Observaciones                       | Gestionar |
| 09  | Jhean Paul<br>2 4225<br>4225 | No maderable<br>Mario    | SABANETA  | cra 66 #<br>999 | No Maderable    | 23/03/2021 | Bloqueado              | ninguna                             | Gestionar |
| 09  | Jhean Paul<br>2 4225<br>4225 | No maderable<br>Mario    | SABANETA  | cra 66 #<br>999 | No Maderable    | 25/03/2021 | Bloqueado              | segunda visita                      | Gestionar |
| 09  | Jhean Paul<br>2 4225<br>4225 | aprovechamiento<br>mario | SABANETA  | cra 6168        | Aprovechamiento | 25/03/2021 | Solicitud<br>Rechazada | se programa<br>visita de<br>pruebas | Gestionar |
|     | Jhean Paul                   | aprovechamiento          |           |                 |                 |            | Solicitud              |                                     |           |

Si se desea consultar un registro especifico de la lista se debe ingresar el nombre de la industria en el campo **Nombre de Industria** e ingresar el **C.C./NIT** y seleccionar el **Estado**, luego pulsar el botón **Consultar.** 

Al hacer clic sobre el botón **Gestionar** aparece una ventana emergente de título **Funcionalidades** donde el **Técnico** podrá seleccionar cualesquiera de las siguientes opciones: **Información de la Solicitud**, **Verificar Inventario**, **Programar Visita**, **Rechazar Solicitud** o **Informe Técnico** como se muestra en la imagen siguiente.

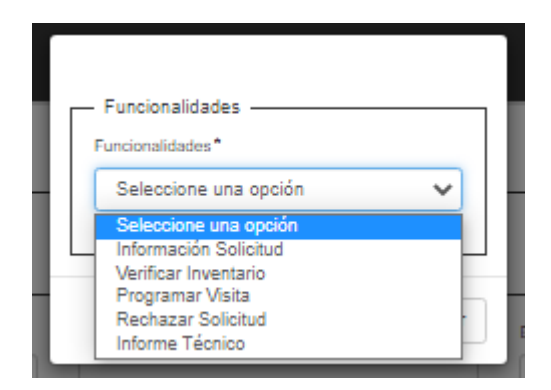

Si el **Técnico** selecciona la opción **Información Solicitud** se nos muestra la siguiente pantalla donde podra ver información de la solicitud.

|                                           | Información de la Solicitud | ×                         |
|-------------------------------------------|-----------------------------|---------------------------|
| Fecha Solicitud 08/04/2021 10:41:48       | Nombre                      | Dirección<br>cra 126# 911 |
| Teléfono                                  | Celular                     | Municipio                 |
| 6664200                                   | 3124567896                  | BARBOSA                   |
| Tipo Libro                                | Nit Industria               | Correo                    |
| No Maderable                              | 5000001                     | jmperez97@outlook.es      |
| Observaciones escrito por tecnico 4000    | 0030 hoy 8-4-2021           | 1                         |
| Empresas de comercialización forestal     |                             |                           |
| Subclacificación de acuerdo con el sector |                             |                           |
| Depósitos                                 |                             |                           |
| Cuenta con libro de operaciones           |                             |                           |
| Si                                        |                             |                           |
|                                           |                             | Cerrar                    |

Si hacemos clic en el boton **Descargar** se obtiene un archivo en formato **PDF** con la información de la solicitud.

Si exite representante legal asociado, el **Técnico** podra tambien consultar información de este **Representante Legal** haciendo clic sobre el boton **Consultar** con lo cual se mostraria la siguiente ventana emergente.

| Sofía Pérez    |  |
|----------------|--|
| Identificación |  |
| 1078078078     |  |
| Teléfono       |  |
| 8670184        |  |
| Celular        |  |
| 3213040506     |  |
| Correo         |  |
| sofia@FAO.com  |  |
|                |  |

Volvamos a la ventana emergente anterior de título **Funcionalidades** 

|   | Funcionalidades                                                                                                    |   |
|---|----------------------------------------------------------------------------------------------------|---|
| b | Funcionalidades* Seleccione una opción                                                                                              | ~ |
|   | Seleccione una opción<br>Información Solicitud<br>Verificar Inventario<br>Programar Visita<br>Rechazar Solicitud<br>Informe Técnico |   |

Si el **Técnico** selecciona la opción **Verificar Inventario** se nos muestra la siguiente ventana emergente donde podrá visualizar los datos de inventario de la solicitud.

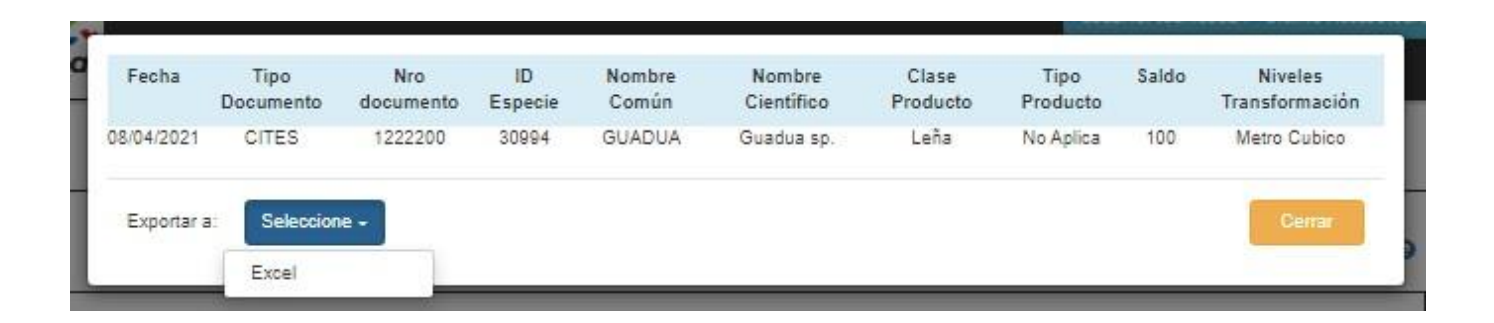

En la ventana emergente anterior también el **Técnico** podrá descargar los datos de inventario en formato **Excel** haciendo clic sobre el botón **Selección** y dándole clic a la opción **Excel** con lo cual se descarga un archivo en **Excel** como se muestra en la siguiente imagen.

| 8.510                                  |                       |                                       |                       |                     |                                                      |                                | Internatio Conta -        | lare            | 100                               | Lun August               | i Sina Jerre 🙆 🛛                       |              | a x     |
|----------------------------------------|-----------------------|---------------------------------------|-----------------------|---------------------|------------------------------------------------------|--------------------------------|---------------------------|-----------------|-----------------------------------|--------------------------|----------------------------------------|--------------|---------|
| Tie Hor                                | ne lieset             | Page Layout                           | Formula               | Data                | Review New                                           | Help Acrob                     | * *** V                   | Tell mowhat you | want to do                        |                          |                                        |              | S Share |
| Pade A                                 | Cathei<br>H X U       | *  II + <br>•   II +   <mark>0</mark> | А́ А́<br>• <u>А</u> - |                     | <ul> <li>●・ 閉い</li> <li>■ 型</li> <li>■ Me</li> </ul> | p Test G<br>ge & Center + d    | eneral<br>6 - 96 +   %6 : | Conditional     | Formatas Cell<br>Table - Styles - | Inset Delete Format      | Σ · Acy ρ<br>Z · Z · ρ<br>Son & Find & | a<br>Tempere |         |
| Opposed 5                              |                       | Font                                  | 15                    |                     | Alignment                                            | - 10                           | Number                    | 5               | Styles                            | Calls                    | Editing                                | Sensitivity  | 1       |
| A1                                     | 1 .                   | J 34                                  | Fecha                 |                     |                                                      |                                |                           |                 |                                   |                          |                                        |              |         |
| at As                                  | 8                     |                                       | c l                   | Ð                   | E                                                    | . F                            | 6                         | н               | 1.6.1                             | 530 K                    | L M                                    | N            | 0 0     |
| 1 Fecha<br>2 08/04/2021<br>3<br>4<br>5 | Tipo Docum<br>L CITES | ento Nrodo                            | cumento<br>1222200    | ID Especie<br>30994 | Nombre Comán<br>GUADUA                               | Nombre Clentific<br>Guadua sp. | o Clase Producto<br>Leña  | No Aplica       | Saldo Niveles 1<br>300 Metro Ci   | fransformación<br>Ibicsi |                                        |              |         |

### Volvamos a la ventana emergente anterior de título Funcionalidades

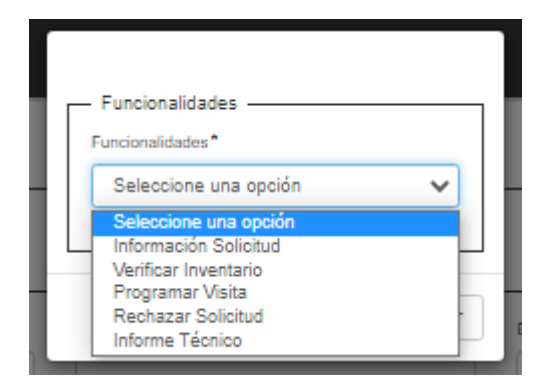

Si el **Técnico** selecciona la opción **Programar Visita** se nos muestra la siguiente ventana emergente donde el técnico podrá programar la visita a la sucursal, en esta ventana el técnico debe diligenciar el **ID Sucursal**, **Tipo de Asignación**, **Fecha de Visita** y las **Observaciones**.

| NO maderable pepe 2 - cra 126# 911 💙 | Visita solicitud registro de libro OP/Inventario |   |            |   |
|--------------------------------------|--------------------------------------------------|---|------------|---|
|                                      | J                                                | * | 2021/04/08 | = |
|                                      |                                                  |   |            |   |

Hacemos clic en el botón **Continuar** con lo cual se nos muestra la siguiente ventana emergente.

| Información                              | ×     |   |
|------------------------------------------|-------|---|
| Se ha programado la visita exitosamente. |       |   |
| Ace                                      | eptar | s |

#### Volvamos a la ventana emergente anterior de título Funcionalidades

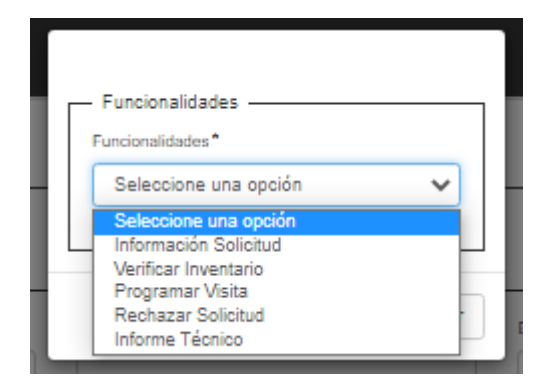

Si el **Técnico** selecciona la opción **Rechazar Solicitud** se nos muestra la siguiente ventana emergente donde se podrá seleccionar el motivo del rechazo seleccionando una opción en la lista de nombre **Motivo de Rechazo** y agregando una observación en el campo **Observaciones** y luego haciendo clic en el botón **Enviar**.

| - Solicitud Rechazada                 | 1 |
|---------------------------------------|---|
| Motivo de Rechazo*                    |   |
| Inventario no coincide *              |   |
| Observaciones                         |   |
| Inventario no coincide - hoy 8-4-2021 |   |
|                                       |   |
|                                       |   |
| Enviar                                |   |

#### Volvamos a la ventana emergente anterior de título Funcionalidades

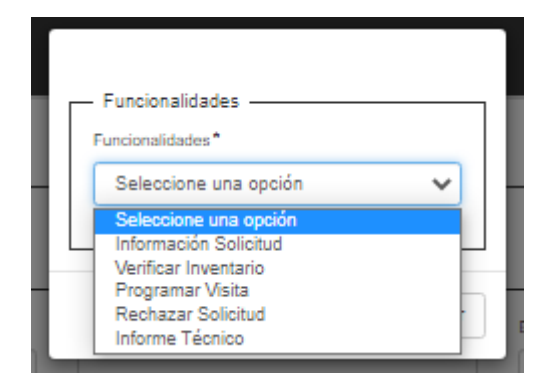

Una vez el **Técnico** haya programado la visita a la sucursal solicitante (a través del módulo de Gestión de Visitas-Programación Visita) y luego de que la **Autoridad Ambiental** haya aprobado dicha visita (a través del módulo Gestión de Visitas-Gestión de Visitas), ahora el **Técnico** podrá seleccionar de la ventana emergente de título **Funcionalidades** la opción **Informe Técnico** donde podrá registrar toda la información concerniente a la inspección que hizo en la sucursal solicitante. El **Técnico** debe diligenciar **Sucursal, Tipo de Registro, Nombre de quien atiende la visita, CC/NIT, Requiere Visita, Fecha Visita, Antecedentes, Observaciones y Compromisos.** 

| Sucureal*                                                                                              |                                                    |   | Tipo de Registro * |   |              |   |
|----------------------------------------------------------------------------------------------------|----------------------------------------------------|---|--------------------|---|--------------|---|
| NO maderable pepe 2 - cra 128#                                                                         | ¥ 911                                              | ~ | No Maderable       |   |              | ~ |
| •                                                                                                    | 000071                                             |   |                    |   |              |   |
| Juan Borre                                                                                             | 1050950550                                         |   | Si                 | Ŧ | Fecha Visita |   |
| Antoendantas *                                                                                         |                                                    |   |                    |   |              |   |
| Observaciones*<br>Observaciones escrito por tecnici                                                    | o 40000030 hoy 8-4-2021                            |   |                    |   |              |   |
| Observaciones *<br>Observaciones escrito por tecnico<br>Compromisos *                                  | o 40000030 hoy 8-4-2021                            |   |                    |   |              | / |
| Observaciones*<br>Observaciones escrito por tecnico<br>Compromisos*<br>Compromisos escrito por tecnico | o 40000030 hoy 8-4-2021<br>o 40000030 hoy 8-4-2021 |   |                    |   |              |   |
| Observaciones*<br>Observaciones escrito por tecnico<br>Compromisos*<br>Compromisos escrito por tecnico | o 40000030 hoy 8-4-2021<br>o 40000030 hoy 8-4-2021 |   |                    |   |              | / |

Hacemos clic en el botón **Guardar** con lo cual se nos muestra la siguiente ventana emergente de Informe registrado exitosamente.

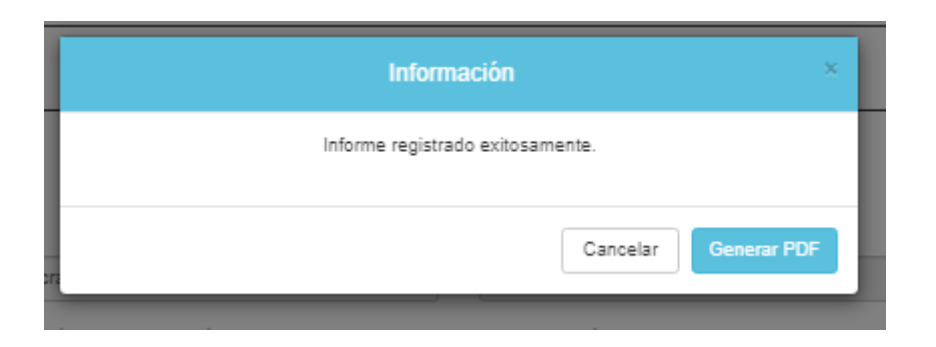

Luego hacemos clic en el botón **Generar PDF** con lo cual obtenemos el **Informe del Técnico** en formato **PDF** como se muestra a continuación.

| INFORM                                                         | IE TECNICO                             |
|----------------------------------------------------------------|----------------------------------------|
| 8 1000                                                         | Ane                                    |
| f. ider                                                        | tificación                             |
| Fecha informe (dd/mm/aaaa):                                    | 08/04/2521 14:14:44                    |
| Feche Visita(dd/mm/aasa):                                      | 08/04/2021 0:00:00                     |
| Departamento:                                                  | ANTIOQUA                               |
| Municipio:                                                     | BAMBOSA                                |
| Dirección:                                                     | cts 1284 911                           |
| Tipo de Registro:                                              | Nin Madamable                          |
| Propietario:                                                   | NO medenable pape 2                    |
| Ce-Nit                                                         | 50000001                               |
| Nombre de quien atiende la visita:                             | Juan Borne                             |
| Ce - NR                                                        | 1010250550                             |
| Teléfono;                                                      | 6664230                                |
| Asunto:                                                        | Visita de control·libro de operaciones |
| Nombre del funcionario o contratista<br>que realiza la visita: | tecnicof/24                            |
| II. ANTE                                                       | CEDENTES                               |
| Arriecedenties excritio por tecnico 40000030 he                | y 8-4-2021                             |
| II. OBSE                                                       | RVACIONES                              |
| Otoservacienes ascrito por lacraco 40000030 i                  | nay 8-4-2021                           |
| IV. CON                                                        | PROMISOS                               |
| Compromises earlie por lacrico 40000030 h                      | ay 542021                              |

www.minambients.gov.co Dalw 37 No. 8-46 | Connectador: (\$7-1) 3325486 | Lines gratuita: 61 6000 919 301 | Whatsopp Empresariat: +57 3152213881